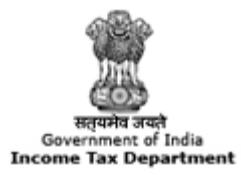

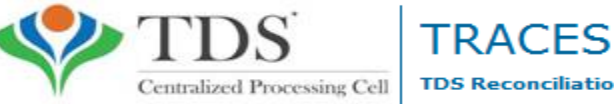

TDS Reconciliation Analysis and Correction Enabling System

# e-Tutorial

# Traces PDF Converter V1.3L Light Version

All content in this e-tutorial are purely for information purpose. All names may be trademarks of their respective owners.

Copyright © 2012 Income Tax Department

## **Login to TRACES**

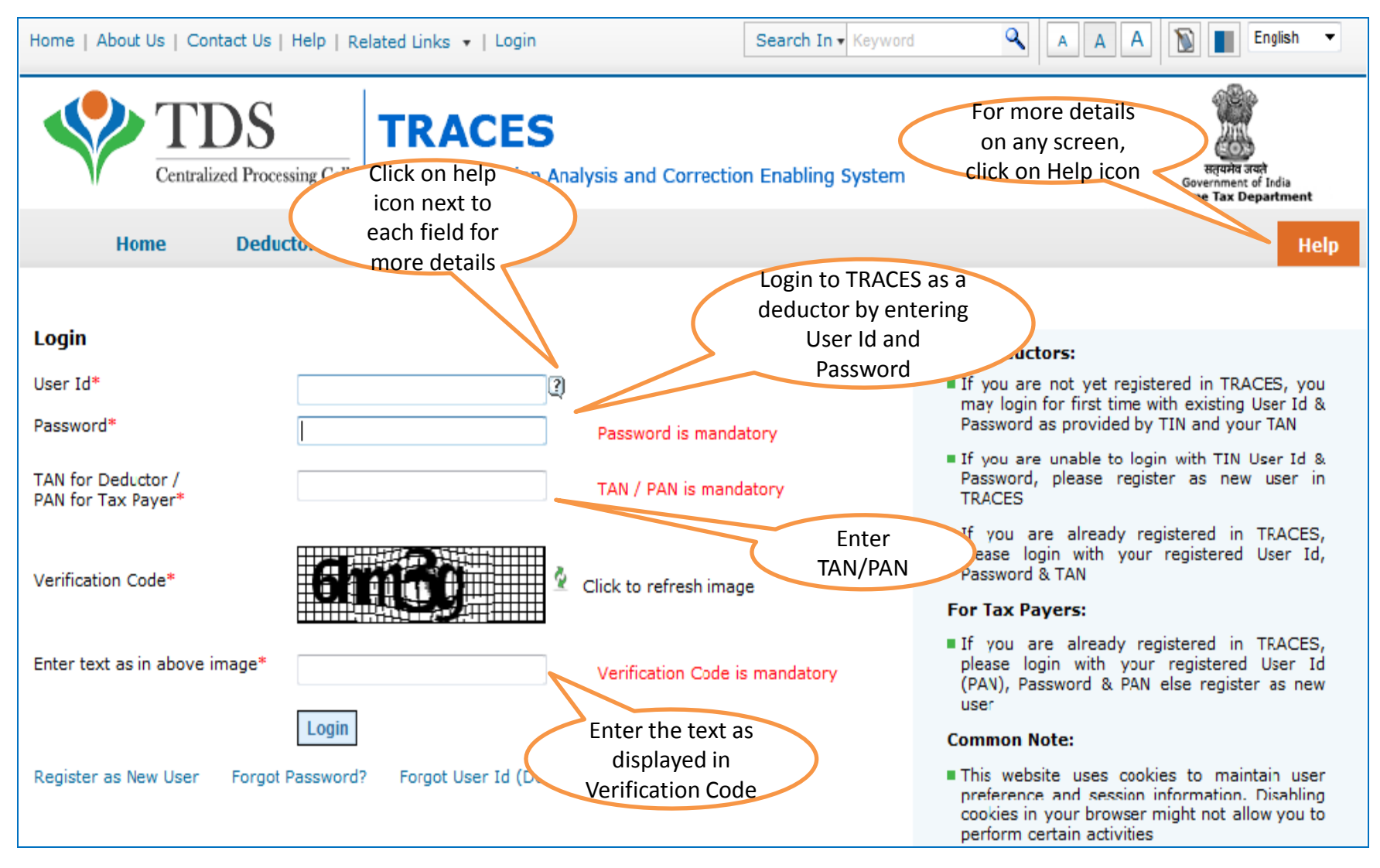

| TDS<br>Centralized Processing                | TRACES       TOS Reconciliation Analysis and Correction Enabling System                                                                                              | A A Control Control C |
|----------------------------------------------|----------------------------------------------------------------------------------------------------|----------------------------------------------------------------------------------------------------|
| Dashboard Stat                               | ements / Payments Defaults Downloads Profile                                                                                                    | He                                                                                                    |
| come EDUCATION, You have logged in           | on 31-Jan-2013 at 11:42 AM                                                                                                    |                                                                                                    |
| Quick Links                                  | Welcome to TRACES!                                                                                                    | Customer Care                                                                                                    |
| My Home<br>Challan Status                    | TRACES is a user-friendly application that will help you to manage your TDS / TCS account.<br>Some of the functionalities available through TRACES are listed below. | Toll-Free:         1800 103 0344           Image: Display state         0120 4814600                                                                                                    |
| Request for Justification<br>Report Download | <ul> <li>Dashboard view presenting summary of your account</li> <li>Statements / Payments</li> </ul>                                                                 | contactus@tdscpc.gov.                                                                                                    |
| Request for NSDL Conso File                  | View challan status and challan consumption details                                                                                                    |                                                                                                    |
| Download Form 16 / 16A                       | View TDS-TCS Credit for a PAN and verify PAN of Tax Payer                                                                                                    | User Login Details                                                                                                    |
|                                              | <ul> <li>Downloads</li> <li>Download requested files</li> <li>Download Form 16 / 16A</li> <li>Profile</li> <li>Update your profile information</li> </ul>            | TAN / PAN: AGRA100060<br>IP: 125.19.234.74<br>Last logged in on:<br>04-Feb-2013 at 12:02 PM                                                                                                    |

| Home   About Us   Contact Us   He            | Ip   Related Links ▼   Logout                                                        | Search In 🔻 Ke                               | yword 🔍 A   | A A B English -                                                               |
|----------------------------------------------|--------------------------------------------------------------------------------------|----------------------------------------------|-------------|-------------------------------------------------------------------------------|
| TDS<br>Centralized Processing                | g Cell TDS Reconciliation Analysis and                                               | Correction Enabling Sys                      | tem         | स्तियमेव जयते<br>सत्यमेव जयते<br>Government of India<br>Income Tax Department |
| Dashboard Stat                               | tements / Payments Defaults                                                          | Downloads                                    | Profile     | Help                                                                          |
| Welcome EDUCATION, You have logged in        | Click on 'Requested                                                                  | Requested Downloads<br>Form 16               |             |                                                                               |
| Quick Links                                  | Downloads' under<br>'Downloads' menu                                                 | Form 16A                                     | a Tanuini   | Customer Care                                                                 |
| My Home                                      | TRACES is a user-friendly application that                                           | (.csi) File                                  | CS account. | Toll-Free: 1800 103 0344                                                      |
| Challan Status                               | Some of the functionalities available through                                        | View your BIN<br>ugh TRACES are listed below | w.          | 0120 4814600                                                                  |
| Request for Justification<br>Report Download | <ul> <li>Dashboard view presenting summary</li> <li>Statements / Payments</li> </ul> | / of your account                            |             | contactus@tdscpc.gov.in                                                       |
| Request for NSDL Conso File                  | View challan status and challa                                                       | n consumption details                        |             |                                                                               |
| Download Form 16 / 16A                       | View TDS-TCS Credit for a PA                                                         | N and verify PAN of Tax Pa                   | ayer        | User Login Details                                                            |
|                                              | Downloads                                                                            |                                              |             | TAN / PAN: AGRA10006D                                                         |
|                                              | Download requested files                                                             |                                              |             | <b>IP:</b> 125.19.234.74                                                      |
|                                              | <ul> <li>Download Form 16 / 16A</li> <li>Profile</li> </ul>                          |                                              |             | Last logged in on:<br>04-Feb-2013 at 12:02 PM                                 |
|                                              | Update your profile informatio                                                       | n                                            |             |                                                                               |

| TDS Centralized Processing Cell TDS Reconciliation                                                                             | S<br>n Analysis and Correction Enabling                                                 | ) System                                  | स्तुयमेव अप्ते<br>Government of India<br>Income Tax Department |
|----------------------------------------------------------------------------------------------------|-----------------------------------------------------------------------------------------|-------------------------------------------|----------------------------------------------------------------|
| Dashboard Statements / Payments                                                                                                | Deraults Downloads                                                                      | Profile                                   | Неір                                                           |
| Welcome Education Private Ltd. , You have logged in on 24-May-2                                                                | 013 at 02:06 PM<br>Files Requested For Download                                         | đ                                         |                                                                |
| Attention Deductors:                                                                                                    |                                                                                         |                                           |                                                                |
| LATEST : If you are getting the message "0 PDF files general speed 100 Certificates per minute.                                | ated successfully", Please download the                                                 | updated version of the PDF converter util | ity 1.3L. Average conversion                                   |
| For TDS certificates being downloaded after 22nd March 2013:                                                                   |                                                                                         |                                           |                                                                |
| While generating PDFs, if you are getting a message "The Inpu<br>i) The Input File is tampered OR ii) Please uninstall the old | It file is tampered" then it might be beca<br>version, download the PDF Utility version | use<br>1.3L and install the same          |                                                                |
|                                                                                                    |                                                                                         |                                           |                                                                |
| Filter requests by entering search criteria                                                                                    |                                                                                         |                                           |                                                                |
|                                                                                                    |                                                                                         |                                           |                                                                |
| Search Option 1                                                                                                    | Search Option 2                                                                         |                                           |                                                                |
| Request Number Go                                                                                                    | Request Date From<br>(dd-mmm-yyyy; e.g., 12-Dec-1980)                                   | To To                                     | Go                                                             |
| Click on 'View All' to view all download requests                                                                              |                                                                                         | Click on TRACES DDE                       | Concretion                                                     |
| View All                                                                                                    |                                                                                         | Utility' to start the                     | download                                                       |
| To generate Form 16 / 16A in PDF format you will need TRACES                                                                   | S PDF Generation Utility. Click here to d                                               | ownload the 1.3L utility.                 |                                                                |

| Home   About Us   Contact Us   H     | Help   Related Links 🔻   Logout                             | Search                       | In • Keyword                                  | <b>A</b> A | A DE English -                                                                |
|--------------------------------------|-------------------------------------------------------------|------------------------------|-----------------------------------------------|------------|-------------------------------------------------------------------------------|
| TDS<br>Centralized Process           | ing Cell TRACES                                             | lysis and Correction Enablir | ng System                                     |            | स्तुयमेव जयते<br>सत्यमेव जयते<br>Government of India<br>Income Tax Department |
| Dashboard St                         | tatements / Payments De                                     | faults Downloads             | Profile                                       |            | Неір                                                                          |
| Welcome EDUCATION, You have logged   | in on 31-Jan-2013 at 11:42 AM<br>ownload TRACES PDF Generat | ion Utility to convert For   | m 16 / 16A text file                          | s into PDF |                                                                               |
| () Kindly submit the verification of | ode to view the link for downloading t                      | the utility                  |                                               |            |                                                                               |
| Verification Code                    |                                                             | 👲 Click to refresh image     |                                               |            | For more details<br>on any screen,<br>click on Help icon                      |
| Enter text as in above image*        |                                                             |                              |                                               |            |                                                                               |
|                                      | Submit                                                      |                              | Fields marked<br>by asterisk are<br>mandatory | )          |                                                                               |

#### **PDF Download Utility**

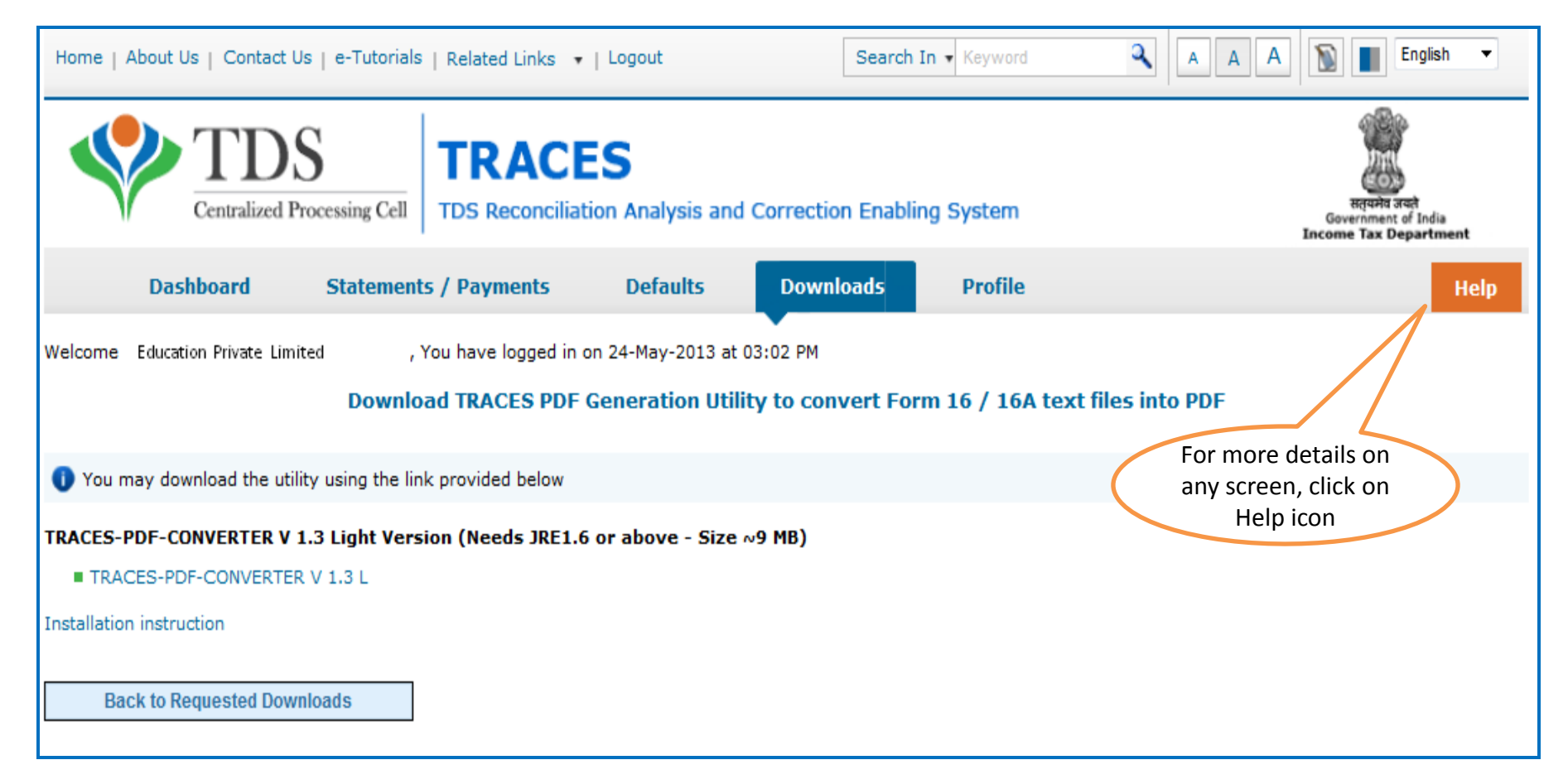

# Steps to Use Traces PDF Converter V1.3L Light Version

All content in this e-tutorial are purely for information purpose. All names may be trademarks of their respective owners.

#### **Downloading Traces PDF Converter V1.3L Light Version**

- Extract TRACES-PDF-CONVERTERV1.3L.zip file in a folder on your system.
- If WinZIP is not already installed on your system ,download it from <u>www.winzip.com</u> and install it.
- After extraction you will have **Run.bat** file and **TRACES-PDF-ConverterV1.3L.jar** in a same folder.
- To run this Utility, JRE version 1.6 or above is needed. Get the same from <u>www.java.com</u> and install (Steps are given in pages 10 to 22).

Oracle and Java are registered trademarks of Oracle and/or its affiliates. Other names may be trademarks of their respective owners

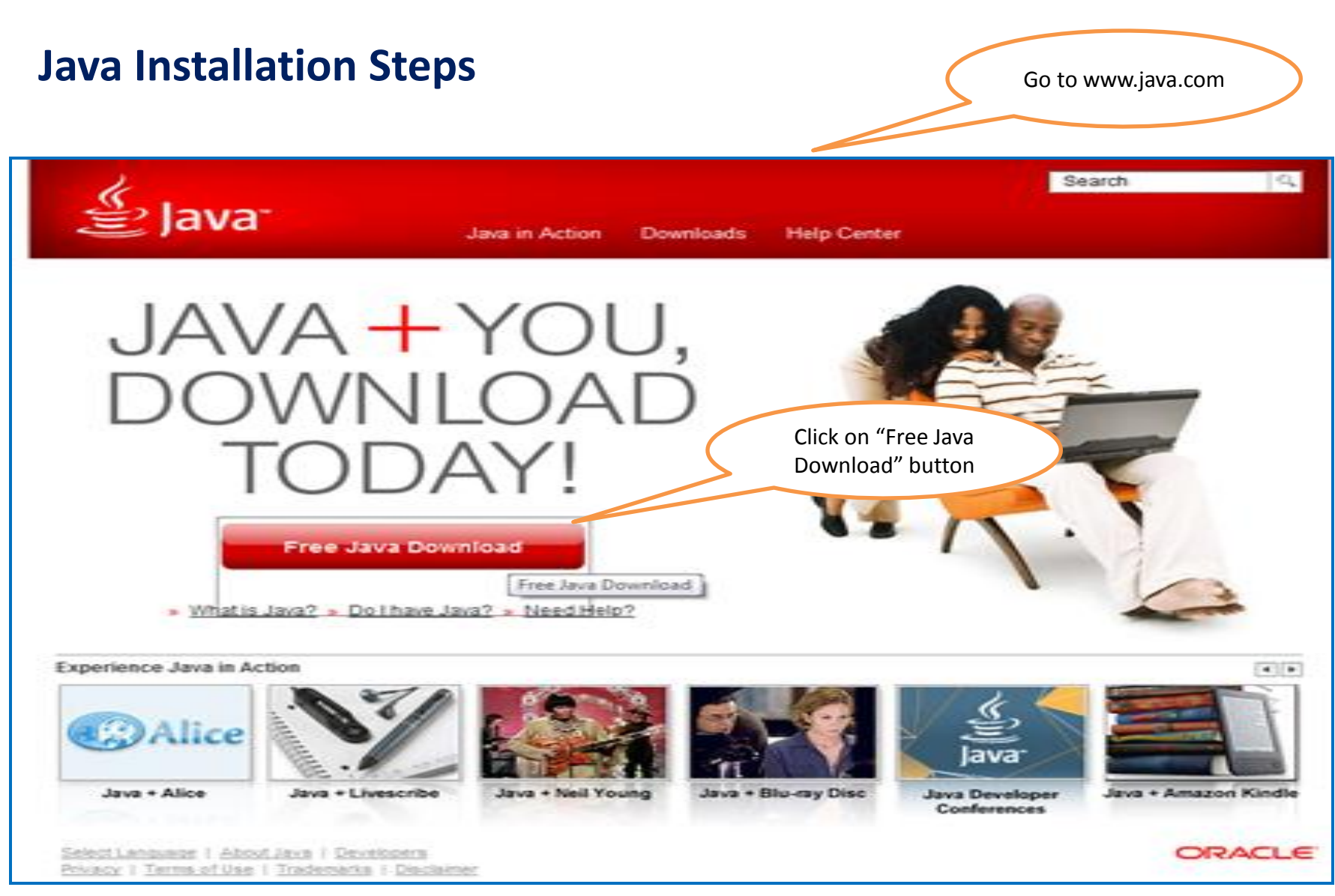

Oracle and Java are registered trademarks of Oracle and/or its affiliates. Other names may be trademarks of their respective owners

#### Java Installation Steps (contd.)

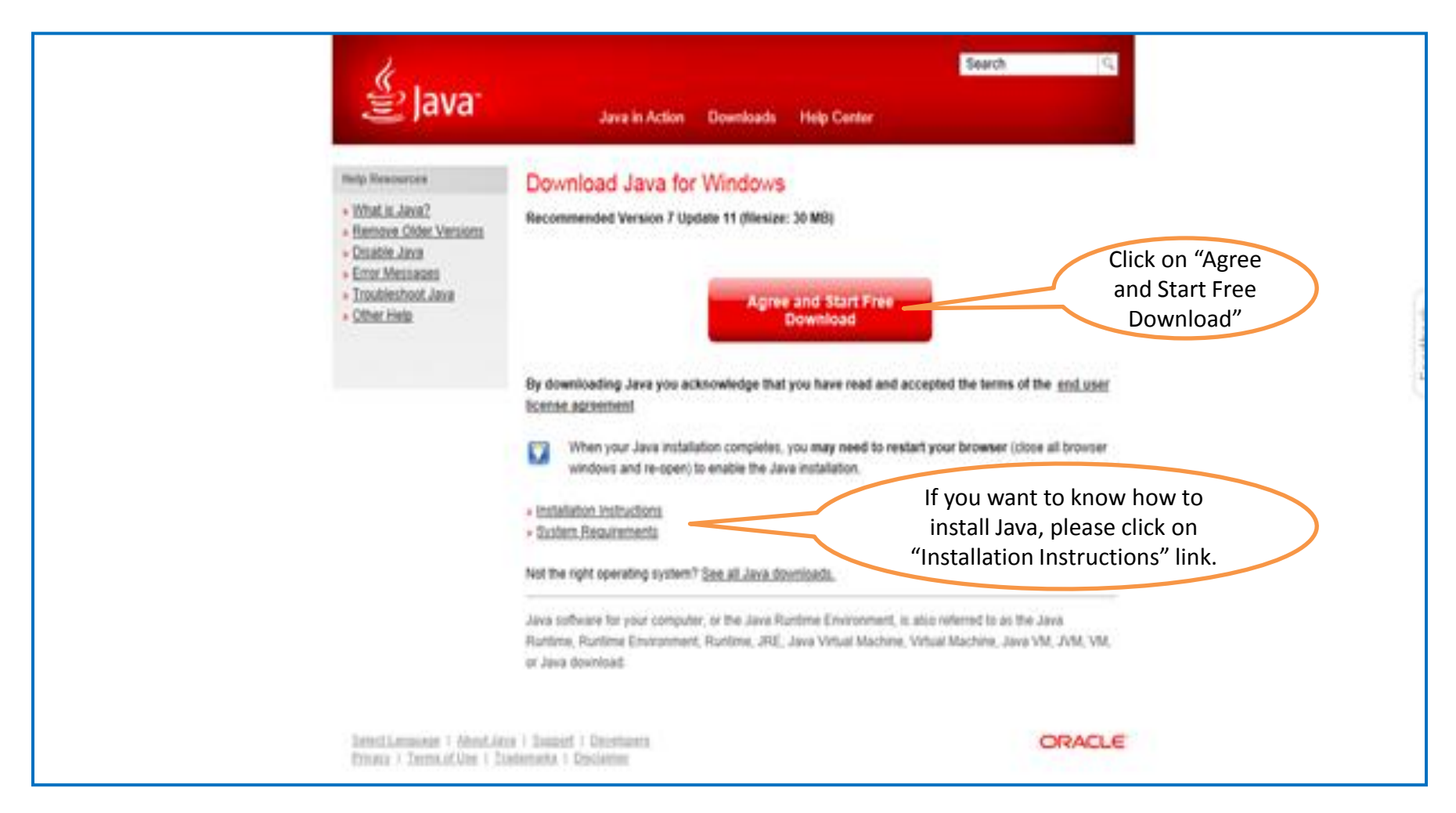

Oracle and Java are registered trademarks of Oracle and/or its affiliates. Other names may be trademarks of their respective owners

|                                                                                                    |                                                                                                    |                                    | -            | Ø | <b>X</b> |
|----------------------------------------------------------------------------------------------------|----------------------------------------------------------------------------------------------------|------------------------------------|--------------|---|----------|
| 😋 🔾 🗢 🕌 🕨 Compute                                                                                                    | er + OSDisk (C:) + Program Files + Java +                                                                                                    | <ul> <li>49 Search Java</li> </ul> |              |   | Q        |
| File Edit View Tools                                                                                                    | s Help                                                                                                    |                                    |              |   |          |
| Organize 👻 Include in                                                                                                    | n library 🔻 Burn New folder                                                                                                    |                                    | 800 <b>•</b> |   | 0        |
| <ul> <li>Favorites</li> <li>Desktop</li> <li>Downloads</li> <li>Recent Places</li> <li>Libraries</li> <li>Computer</li> <li>OSDisk (C:)</li> <li>DATA (D:)</li> <li>Network</li> </ul> | Name<br>Date modified<br>1/30/2013 235 PM<br>File fold<br>After successful installation of<br>Java, go to the installation<br>folder. i.e. "C:\Program<br>Files\Java" |                                    |              |   |          |
| 1 item                                                                                                    |                                                                                                    |                                    |              |   |          |

|                      |                         |                   |                    |                                 |         | ×   |
|----------------------|-------------------------|-------------------|--------------------|---------------------------------|---------|-----|
| 😋 🔾 🔻 🕌 🔇 Program    | n Files\Java\jre7\bin   |                   |                    | • 4 Search bin                  |         | ٩   |
| File Edit View Tool  | s Help                  |                   |                    |                                 |         |     |
| Organize 👻 Include i | in library 🕶 Burn New f | older             |                    |                                 | iii • 🛄 | 0   |
| 🔆 Favorites          | Name                    | te modified       | Туре               | Size                            |         | ł   |
| Nesktop              | 🕌 client                | 1/5 PM            | File folder        |                                 |         |     |
| 🐊 Downloads          | 🎉 dtplugin              | 1/30/2015         | File folder        |                                 |         |     |
| Recent Places        | 🗼 plugin2               | 1/30/2013 2:551   |                    |                                 |         | 1   |
|                      | 🚳 awt.dll               | 1/30/2013 2:55 PM |                    | 1,142 KB                        |         |     |
| 🧊 Libraries          | 🔕 axbridge.dll          | 1/30/2013 2:55 PM | Applic             | 139 KB                          |         |     |
|                      | dcpr.dll                | 1/30/2013 2:55 PM | Application        |                                 |         | . U |
| 🛤 Computer           | decora-d3d.dll          | 1/30/2013 2:55 PM | Application extens | no.                             |         |     |
| SDisk (C:)           | decora-sse.dll          | 1/30/2013 2:55 PM | Application extens | Browse to bin folder i e        |         |     |
| 👝 DATA (D:)          | deploy.dll              | 1/30/2013 2:55 PM | Application extens | browse to birrioider i.e.       |         |     |
|                      | 🚳 dt_shmem.dll          | 1/30/2013 2:55 PM | Application ext    | "C:\Program                     |         |     |
|                      | 🚳 dt_socket.dll         | 1/30/2013 2:55 PM | Application e      | Files lava \ire7 \bin" and conv |         |     |
| 📬 Network            | 💿 eula.dll              | 1/30/2013 2:55 PM | Application e      | mestava (rev tom and copy       |         |     |
|                      | S fontmanager.dll       | 1/30/2013 2:55 PM | Application exte   | the path. This will be used to  |         |     |
|                      | 🚳 fxplugins.dll         | 1/30/2013 2:55 PM | Application extens | set the nath in Page # 19       |         |     |
|                      | 🚳 glass.dll             | 1/30/2013 2:55 PM | Application extens | set the path in age # 15        |         |     |
|                      | glib-lite.dll           | 1/30/2013 2:55 PM | Application extens | ns 399 KB                       |         |     |
|                      | gstreamer-lite.dll      | 1/30/2013 2:55 PM | Application extens | ns 494 KB                       |         |     |
|                      | hprof.dll               | 1/30/2013 2:55 PM | Application extens | ns 129 KB                       |         |     |
|                      | installer.dll           | 1/30/2013 2:55 PM | Application extens | ns 183 KB                       |         |     |
|                      | instrument.dll          | 1/30/2013 2:55 PM | Application extens | ns 112 KB                       |         |     |
|                      | j2pcsc.dll              | 1/30/2013 2:55 PM | Application extens | ns 16 KB                        |         |     |
|                      | 💿 j2pkcs11.dll          | 1/30/2013 2:55 PM | Application extens | ns 49 KB                        |         |     |
|                      | 🚳 jaas_nt.dll           | 1/30/2013 2:55 PM | Application extens | ns 19 KB                        |         |     |
|                      | jabswitch.exe           | 1/30/2013 2:55 PM | Application        | 47 KB                           |         |     |
|                      | liava.dll               | 1/30/2013 2:55 PM | Application extens | ns 117 KB                       |         |     |
| 93 items             |                         |                   |                    |                                 |         |     |

| Data (Data (Data)))) | Manufalder(7)                                                                                                    | - fa Saarek New felder (?)    |
|----------------------------------------------------------------------------------------------------|----------------------------------------------------------------------------------------------------|-------------------------------|
| File Edit View Tools Help                                                                                                    | • New Horder (2)                                                                                                    | • [ • ] Search new Jonner (2) |
| Organize - Include in library - N                                                                                                    | ew folder                                                                                                    | # • 🖬 🛛                       |
| Favorites     Name     Desktop     Downloads     Secent Places                                                                                                    | Date modified Type Size     This folder is empty.                                                                          |                               |
| Microsoft Outlook 2010  Microsoft Excel 2010  Microsoft Word 2010  Microsoft Word 2010  Microsoft Word 2010  Adobe Reader X                                                                                                    | Documents<br>Pictures<br>Music<br>Computer<br>Control P See the disk drives and other hardware connected to your computer. |                               |
| Microsoft PowerPoint 2010                                                                                                    | Devices and Printers<br>Default Programs<br>Help and Support                                                               |                               |
| All Programs                                                                                                    |                                                                                                    |                               |
| Search programs and files                                                                                                    | Shut down D                                                                                                    | Comenter                      |
|                                                                                                    |                                                                                                    | 😭 🀑 🌒 11:46 AM                |

|                                                                                                    |                                                                                                    | - # <b>*</b> |
|----------------------------------------------------------------------------------------------------|----------------------------------------------------------------------------------------------------|--------------|
| Compute                                                                                                    | ter >                                                                                                    | puter 🔎      |
| File Edit View Tools                                                                                                  | ls Help                                                                                                    |              |
| Organize 👻 System p                                                                                                   | properties Uninstall or change a program Map network drive Open Control Panel                                                             | S • 🗊 🛛      |
| <ul> <li>★ Favorites</li> <li>■ Desktop</li> <li>③ Downloads</li> <li>③ Recent Places</li> <li>○ Libraries</li> </ul> | <ul> <li>Hard Disk Drives (2)</li> <li>OSDisk (C:)</li> <li>DATA (D:)</li> <li>Devices with Removable Storage (3)</li> </ul>              |              |
| Computer<br>CODisk (C:)<br>DATA (D:)                                                                                  |                                                                                                    |              |
| <table-of-contents></table-of-contents>                                                                               | View<br>Sort by<br>Group by<br>Refresh<br>Paste<br>Paste<br>Paste shortcut<br>Undo Copy<br>Ctrl+Z<br>Add a network location<br>Properties |              |
| _                                                                                                    |                                                                                                    |              |

| See allo       All Control Panel + All Control Panel / All Control Panel       Percent Control Panel + All Control Panel       Percent Control Panel + All Control Panel         Decket Manager       Windows 7 Enterprise       Control Panel + All Control Panel + All Control Panel       Percent Manager         Decket Manager       Windows 7 Enterprise       Copyright 2 Control Manos 7 Enterprise       Copyright 2 Control Manos 7 Enterprise         System protection       Copyright 2 Control Manos 7 Enterprise       Copyright 2 Control Manos 7 Enterprise       Copyright 2 Control Manos 7 Enterprise         Click on<br>Advance       System       Service Pack 1       Control Panel + All Control Panel + All Control + All Control + All Control + All Control                                      |                                      |                                                              |                          |
|----------------------------------------------------------------------------------------------------|--------------------------------------|--------------------------------------------------------------|--------------------------|
| File       Edit       View       Tools       Hap         Control Panel Home       View basic information about your computer         Device Manager       Windows 9 Enterprise         System protestion       Copright © 2009 Microsoft Corporation. All rights reserved.         System protestion       Service Pack 1         Click on<br>Advance<br>System       System         System       System         Settings       System         Processor       Model:<br>Rating:<br>Processor         Installed memory (RAM:<br>System)       System (RAM:<br>System)         Period Ratings       Computer name, domain, and workgroup settings         Computer name:<br>Full computer name:<br>Computer name:<br>Computer | 🕢 🖓 • Control Panel •                | All Control Panel Items                                      | - 4 Search Control Panel |
| Control Panel Home       View basic information about your computer         © Device Manager       Windows edition         @ Remote settings       Windows 7 Enterprise         © Jystem protection       Copyright © 2009 Microsoft Corporation. All rights reserved.         © Advanced system settings       Service Pack 1         Octice Manager       Model.         Randot settings       System         Click on<br>Advance<br>System       Service Pack 1         Model.       Rating:<br>Processor         Proteosor       Installed memory (RAM):<br>System Type:<br>Pen and Touch:         Computer name, domain, and workgroup settings       © Change settings         Grappet ename       Computer name.         Computer name.       Computer name.         Computer same.       Computer same.         Computer same.       Windows is activated         Windows Update       Windows is activated         Product ID:       Windows is activated                                                                                                    | File Edit View Tools Help            |                                                              |                          |
| © Device Manager       Windows edition         © Renote straings       Windows 7 Enterprise         © System protection       Copyright © 2009 Microardt Corporation. All rights reserved.         © Advanced system settings       Snvice Pact 1         Click on<br>Advance<br>System       System         Model:<br>Rating:<br>Processo:<br>Installed memory (RAM):<br>System Type<br>Pen and Touch:       System         Computer name, domain, and workgroup settings       © Change settings         Computer name,<br>Computer name,<br>Computer name,<br>Computer name,<br>Computer name,<br>Computer name,<br>Computer name,<br>Computer settingion:       © Change settings         Set allo<br>Action Cetter       Windows is activated       Windows is activated         Proformation and<br>Tools       Windows is activated       Proformation and<br>Proformation and                                                                                                    | Control Panel Home                   | View basic information about your computer                   | • •                      |
| Permode settings       Windows 7 Enterprise         System protection       Copyright © 2009 Microsoft Corporation. All rights reserved.         Advanced system settings       Service Pack 1         Click on<br>Advance<br>System       System         Advances       System         Noded:       Maing:<br>Processor:         Installed memocy (RAM):<br>System type:       System over settings         Computer name domain, and workgroup settings       Computer name:<br>Computer name:<br>Computer name:<br>Computer name:<br>Computer name:<br>Computer name:<br>Computer name:<br>Computer name:<br>Computer name:<br>Policion:       Windows is attivated         Performance Information and<br>Tools       Windows is attivated       Poduct ID:                                                                                                    | 😵 Device Manager                     | Windows edition                                              |                          |
| Image: System protection       Copyright © 2009 Microsoft Corporation. All rights reserved.         Image: Advanced system settings       Service Pack 1         Image: Click on Advance System       System         Advance System vertings       System         System       Model         Rating:       Processoe:         Installed memory (RAM):       System Vpc:         System type:       Pen and Touch:         Computer name, domain, and workgroup settings       Computer name,         Computer name, domain, and workgroup settings       Computer name,         Computer name, domain, and workgroup settings       Computer raame,         Computer name, domain, and workgroup settings       Computer raame,         Computer name, domain, as down workgroup settings       Computer raame,         Computer raame,       Windows settings         Computer settings       Windows is activation.         Windows Update       Windows is activation.         Performance Information and Tools       Product ID:                                                                                                    | 😵 Remote settings                    | Windows 7 Enterprise                                         |                          |
| Advanced system settings       Service Pack 1         Click on       System         Advance       System         System       Model         Rating       Processor         Processor       Installed memory (RAM):         System type       Pen and Touch:         Computer name, domain, and workgroup settings       Computer name.         Computer name, domain, and workgroup settings       Computer name.         Computer name.       Computer name.         Computer name.       Workgroup:         Action Center       Windows activation         Windows Update       Windows is activated         Performance Information and<br>Tools       Product ID:                                                                                                    | 😵 System protection                  | Copyright © 2009 Microsoft Corporation. All rights reserved. |                          |
| System       System         Advance       Model:         System       Pating:         Processor:       Installed memory (RAM):         System type:       Pen and Touch:         Computer name, domain, and workgroup settings       Computer name:         Computer name:       Computer name:         Computer name:       Computer name:         Stet also       Workgroup:         Action Center       Windows activation         Windows Update       Product ID:         Performance Information and Tools       Product ID:                                                                                                    | Advanced system settings             | Service Pack 1                                               |                          |
| Advance       Model:         System       Rating:         Processo:       Installed memory (RAM):         System type:       Pen and Touch:         Computer name, domain, and workgroup settings       ©Change settings         Full computer name:       Computer name:         Computer name:       Computer name:         Set also       Workgroup:         See also       Windows activation         Windows Update       Windows is activated         Performance Information and<br>Tools       Product ID:                                                                                                    | Advances                             | System                                                       |                          |
| System       Nating:         Processo:       Installed memory (RAM):         System type:       Pen end Touch:         Computer name, domain, and workgroup settings       @Change settings         Computer name:       Computer name:         Computer name:       Computer name:         Computer name:       Workgroup:         See also       Windows activation         Windows Update       Windows is activated         Performance Information and<br>Tools       Product ID:                                                                                                    | Advance                              | Model:                                                       |                          |
| Settings       Installed memory (RAM):         System type:       Pen and Touch:         Pen and Touch:       Computer name, domain, and workgroup settings         Computer name:       Computer name:         Full computer name:       Computer name:         Computer description:       Workgroup:         Set also       Windows activation         Windows Update       Windows is activated         Performance Information and Tools       Product ID:                                                                                                    | System                               | Kabing:<br>Processor                                         |                          |
| System type:<br>Pen and Touch:<br>Computer name, domain, and workgroup settings<br>Computer name:<br>Computer name:<br>Computer name:<br>Computer name:<br>Computer description:<br>Workgroup:<br>See also<br>Action Center<br>Windows activation<br>Windows is activated<br>Performance Information and<br>Tools                                                                                                    | Settings                             | Installed memory (RAM):                                      |                          |
| Pen and Touch:         Computer name, domain, and workgroup settings         Computer name:         Computer name:         Full computer name:         Computer name:         Computer name:         Computer name:         Computer name:         Computer name:         Computer name:         Computer name:         Computer name:         Computer name:         Computer name:         Computer name:         Computer name:         Computer name:         Vindows Update         Windows is activated         Performance Information and Tools         Product ID:                                                                                                    |                                      | System type:                                                 |                          |
| Computer name, domain, and workgroup settings       Computer name, domain, and workgroup settings         Computer name:       Computer name:         Full computer name:       Computer description:         Computer description:       Workgroup:         See also       Windows activation         Action Center       Windows is activated         Windows Update       Windows is activated         Performance Information and Tools       Product ID:                                                                                                    |                                      | Pen and Touch:                                               |                          |
| Computer name:       Full computer name:         Full computer name:       Computer description:         Computer description:       Workgroup:         See also       Windows activation         Action Center       Windows activation         Windows Update       Windows is activated         Performance Information and Tools       Product ID:                                                                                                    |                                      | Computer name, domain, and workgroup settings                |                          |
| Full computer name:         Computer description:         Computer description:         Workgroup:         Action Center         Windows Update         Windows Update         Performance Information and Tools                                                                                                    |                                      | Computer name:                                               | S Change settings        |
| Computer description:       See also       Action Center       Windows Update       Windows is activated       Performance Information and Tools                                                                                                    |                                      | Full computer name:                                          |                          |
| Workgroup:       See also     Workgroup:       Action Center     Windows activation       Windows Update     Windows is activated       Performance Information and<br>Tools     Product ID:                                                                                                    |                                      | Computer description:                                        |                          |
| Action Center Windows activation                                                                                                    | Can also                             | Workgroup:                                                   |                          |
| Windows Update         Windows is activated           Performance Information and<br>Tools         Product ID:                                                                                                    | Action Center                        | Windows activation                                           |                          |
| Performance Information and Product ID:<br>Tools                                                                                                    | Windows Update                       | Windows is activated                                         |                          |
|                                                                                                    | Performance Information and<br>Tools | Product ID:                                                  | genuine Microsoft        |

# The screen may vary if Windows version is other than 7. Please look for 'Advanced System Settings' option in the screen if it is different then what is shown above.

|                                       | and a All Control David Barrier, a Surtain                                             | a 🕼 Sauth Castral Read                                                                                                    |
|---------------------------------------|----------------------------------------------------------------------------------------|----------------------------------------------------------------------------------------------------|
| Control Par                           | nei F All Control Panel Items F System                                                 | • [••] Search Control Pariet                                                                                                    |
| File Edit View Tools                  | Help                                                                                   |                                                                                                    |
| Control Panel Home                    | View basic information about your computer                                             |                                                                                                    |
| 😵 Device Manager System               | m Properties                                                                           |                                                                                                    |
| 😵 Remote settings                     | nuter Name Hawkare Advanced Sustem Protection Remote                                   |                                                                                                    |
| System protection                     | want he leased as as the Administrator to make must of these shapes                    | el.                                                                                                    |
| Advanced system                       | ou must be logged on as an Administrator to make most or these changes.<br>Performance |                                                                                                    |
| 1 1 1 1 1 1 1 1 1 1 1 1 1 1 1 1 1 1 1 | Vsual effects, processor scheduling, memory usage, and virtual memory                  |                                                                                                    |
|                                       | Settings                                                                               |                                                                                                    |
|                                       | User Profiles                                                                          |                                                                                                    |
|                                       | Desktop settings related to your logon                                                 |                                                                                                    |
|                                       | Settings                                                                               |                                                                                                    |
| S                                     | Statup and Recovery                                                                    |                                                                                                    |
| 5                                     | System startup, system failure, and debugging information                              |                                                                                                    |
|                                       | Settings                                                                               |                                                                                                    |
|                                       | Environment Variables                                                                  | B Channe settions                                                                                                    |
|                                       |                                                                                        | Click on                                                                                                    |
|                                       | OK Cancel Apply                                                                        | Environment                                                                                                    |
| See also                              |                                                                                        | Variables                                                                                                    |
| Action Center                         | Windows activation                                                                     | variables                                                                                                    |
| Windows Update                        | Windows is activated                                                                   | and the second second sec |
| Performance Information a<br>Tools    | and Product ID:                                                                        | Microsoft                                                                                                    |
| 1000                                  |                                                                                        | Learn more online 💌                                                                                                    |

| Control Panel + All Control Pa               | al Benne 🔺 Suttern                    | - 4 Search Castrol Provel |
|----------------------------------------------|---------------------------------------|---------------------------|
|                                              | and r spice                           |                           |
| File Edit View Tools Help                    |                                       | 0                         |
| Control Panel Home View bas                  | ic information about your computer    | <b>°</b> Î                |
| System Properties                            |                                       |                           |
| Premote settings                             | Advanced Durlaw Destantion Durante    |                           |
| System protection                            | rdvarideo System Protection   Nemote  |                           |
| Advanced system Environment Variables        |                                       |                           |
| User variables for Akhie                     | ndra_Yadav                            |                           |
| Variable V                                   | ske                                   |                           |
| MAVEN_HOME C                                 | :Program Files\maven                  |                           |
| TMP c                                        | (vindows/temp                         |                           |
|                                              |                                       |                           |
|                                              | New Edt Delete                        |                           |
| System variables                             |                                       |                           |
| Variable V                                   | alue A                                |                           |
| CASHCOMP                                     | : Vrogram Files (CA\SharedComponents) |                           |
| ComSpec C                                    | :\Windows\system32\cmd.exe            |                           |
| FP_NO_HOST_C N                               |                                       |                           |
| Inclum C                                     | program nes çix și rusul în           | S Change settings         |
|                                              | New Edt Delete m                      |                           |
|                                              |                                       |                           |
| funda a                                      | OK Cancel                             |                           |
| Action Control                               | Trustion                              |                           |
| Action Center Mindows of                     | a is activated                        |                           |
| Performance Information and Product<br>Tools | ID:                                   | genuine de                |
|                                              |                                       | Learn more online         |

| W   □ ヴ・ び   マ                                                                                                    | Document1 - Microsoft Word                                                                                                    | - # X                                           |
|----------------------------------------------------------------------------------------------------|----------------------------------------------------------------------------------------------------|-------------------------------------------------|
| File Home Insert Page Layout References Mailings Review View                                                                                                    |                                                                                                    | ۵ 🕜                                             |
| Image: Copy       Calibri (Body)       * 11       • A* *       Aa*       ♥       Image: * Total       Image: * Total                                                                                                    | i # # 2↓ ¶<br>AaBbCcDc AaBbCcDc AaBbCc AaBbCc AaBbCc AaBbCc AaBbCc. AaBbCc. AaBbCcDc<br>T Normal T No Spaci Heading 1 Heading 2 Title Subtite Subtite Subtite Styles* G<br>Styles                                                                                                    | H Find ▼<br>ac Replace<br>↓ Select ▼<br>Editing |
| System Properties                                                                                                    | Jana and and and and and and and and and                                                                                                    | ā                                               |
| Computer Name   Hardware   Advanced   System Protection   Remote   Environment Variables                                                                                                    | Image: Strategy and the strategy and the strategy and the                  | î                                               |
|                                                                                                    | RCR (harpparticities                                                                                                    |                                                 |
| Variable name: PATH<br>Variable value: [                                                                                                    | Add Variable name as PATH                                                                                                    | >                                               |
| OK Cancel                                                                                                    |                                                                                                    |                                                 |
| System variables          Variable       Value         CASHCOMP       C:\Program Files\CA\SharedComponents\         ComSpec       C:\Windows\system32\pmd.exe         FP_IN0_HOST_C       NO         INOCULAN       C:\Program Files\CA\eTrustITM         New       Edt         Delete                                                                                                    | Add Variable value as the path of<br>Java bin folder as copied previously<br>in Page # 13                                                                                                    |                                                 |
| OK Cancel                                                                                                    | The second second secon |                                                 |
| Product (Split)<br>Product (Split)<br>Product (Split |                                                                                                    | 1<br>1<br>0<br>1                                |

| W 品 ウ・ G =                                                                                                    | Document1 - Microsoft Word                                                                                                    | 0 8 2                                 |
|----------------------------------------------------------------------------------------------------|----------------------------------------------------------------------------------------------------|---------------------------------------|
| File Home Insert Page Layout References Mailings Review View                                                                                                    |                                                                                                    | ۵ 🕜                                   |
| ↓ Cut       Calibri (Body)       11       A*       A*       →       →       □□       □□       □□       □□       □□       □□       □□       □□       □□       □□       □□       □□       □□       □□       □□       □□       □□       □□       □□       □□       □□       □□       □□       □□       □□       □□       □□       □□       □□       □□       □□       □□       □□       □□       □□       □□       □□       □□       □□       □□       □□       □□       □□       □□       □□       □□       □□       □□       □□       □□       □□       □□       □□       □□       □□       □□       □□       □□       □□       □□       □□       □□       □□       □□       □□       □□       □□       □□       □□       □□       □□       □□       □□       □□       □□       □□       □□       □□       □□       □□       □□       □□       □□       □□       □□       □□       □□       □□       □□       □□       □□       □□       □□       □□       □□       □□       □□       □□       □□       □□       □□       □□       □□       □□       □□< | i I Normal T No Spaci Heading 1 Heading 2 Title Subtitle Subtitle Em ▼ Change Styles ▼                                                                                                    | M Find *<br>린he Replace<br>당 Select * |
| Clipboard East Date                                                                                                    | C Styles G                                                                                                    | Editing                               |
| Computer Name Hardware Advanced System Protection Remote                                                                                                    |                                                                                                    | ()<br>^                               |
| Environment Variables 23                                                                                                    |                                                                                                    |                                       |
| New User Variable                                                                                                    |                                                                                                    |                                       |
| Variable name: PATH                                                                                                    |                                                                                                    |                                       |
| Variable value: Exprogram Files (Jown (ve 71/box)): Windows                                                                                                    | - (+) factor /                                                                                                    |                                       |
| or care                                                                                                    | 8 · G •                                                                                                    |                                       |
| System variables                                                                                                    | S (USAL 2017)<br>S (USAL 2017)<br>S (USAL 2017)<br>S (USAL 2017)                                                                                                    |                                       |
| Variable Value  CASHCOMP C:\Program Files\CA\SharedComponents\ ComSpec C:\Windows\system32\gmd.exe FP_NO_HOST_C NO                                                                                                    | L 0 0 1 1 0 0 1 0 0 0 0 0 0 0 0 0 0 0 0                                                                                                    |                                       |
| NOCULAN C: 'Program Files'(CA)eTrustITM * New Edit Delete                                                                                                    | 15/9/912/2014         Application entrem,         10/07           15/9/912/2014         Application entrem,         10/07           15/9/912/2014         Application entrem,         10/07           15/9/912/2014         Application entrem,         10/07           15/9/912/2014         Application entrem,         10/07           15/9/912/2014         Application entrem,         00/07           15/9/912/2014         Application enterm,         00/07           15/9/912/2014         Application enterm,         00/07           15/9/912/2014         Application enterm,         00/07           15/9/912/2014         Application enterm,         00/07                                                                                                    |                                       |
| OK Cancel                                                                                                    | 1.90/321.23 RM         Apphalamentees.         1814           1.90/321.23 RM         Apphalamentees.         1814           1.90/321.                                                                                                    | -                                     |
| L then                                                                                                    | 3 39 SU 23 MA Analysis and examples and examples and exam                                                                                                    | +                                     |
|                                                                                                    | Compare<br>Compare<br>Com | *                                     |
|                                                                                                    |                                                                                                    | Ŧ                                     |

| G 🖉 🖉 🕹 🕨 Cor                                                                                                    | nputer ► OSDisk (C:) ► Program Files ► Java ► jre7 ► bin ►                                                                                                    |                                                                                                    | • 47 Search bin |  |  |  |  |
|----------------------------------------------------------------------------------------------------|----------------------------------------------------------------------------------------------------|----------------------------------------------------------------------------------------------------|-----------------|--|--|--|--|
| File Edit View                                                                                                    | File Edit View Tools Help                                                                                                    |                                                                                                    |                 |  |  |  |  |
| Organize 🕶 Incl                                                                                                    | de in library 🔻 Burn New folder                                                                                                    |                                                                                                    | ii • 🖬 🛛        |  |  |  |  |
| Crganize ▼ Incl<br>Favorites<br>Desktop<br>Downloads<br>Descent Places<br>Libraries<br>Computer<br>Computer<br>OSDisk (C:)<br>DATA (D:)<br>Network | Ide in library       Burn       New folder         Name       Pate manified         System Properties       Ide in library         Computer Name       Hardware       Advanced         System Properties       Ide in library         Computer Name       Hardware       Advanced         System Properties       Ide in library         Computer Name       Hardware       Advanced         System Variables       Ide in library         User variables for Akhliendra_Yadav       Ide in library         Variable       Value       Ide in library         PATH       C:\Program Files\nuven       Ide in library         PATH       C:\Program Files\nuven       Ide in library         New       Edt       Delete         System variables       Ide in library       Ide in library         New       Edt       Delete         System variables       Ide in library       Ide in library         Variable       Value       Ide in library         New       Edt       Delete         INOCULAN       C:\Program Files\CA\leTrustTM       Ide in library         New       Edt       Delete | TypeSizeFile folderFile folderFile folderFile folderApplication extens1,142 KBApplication extens139 KBApplication extens139 KBApplication extens139 KBApplication extens0 KBApplication extens61 KBApplication extens25 KBApplication extens106 KBApplication extens106 KBApplication extens161 KBApplication extens164 KBApplication extens154 KBApplication extens154 KBApplication extens154 KBApplication extens129 KBApplication extens129 KBApplication extens128 KBApplication extens112 KBApplication extens154 KB |                 |  |  |  |  |
| l                                                                                                    | OK Cancel                                                                                                    | Application extens 49 KB<br>19 KB Click on                                                                                                    |                 |  |  |  |  |
|                                                                                                    | jabswitch.exe 1/30/2013 2:55 PM     jabswitch.exe 1/30/2013 2:55 PM                                                                                                    | Application 47 KB                                                                                                    |                 |  |  |  |  |
| 93 items                                                                                                    | 1/30/2013 2:33 PM                                                                                                    |                                                                                                    |                 |  |  |  |  |

| Co                                                                  | mputer ▶ OSDisk (C:) ▶ Program Files ▶ Java ▶ jre7 ▶ bin ▶                                                                                                    |                                                                                                    |                                                                                                 | ✓ 4y Search bin | 00     | 88<br>Q |
|---------------------------------------------------------------------|----------------------------------------------------------------------------------------------------|----------------------------------------------------------------------------------------------------|-------------------------------------------------------------------------------------------------|-----------------|--------|---------|
| File Edit View                                                      | Tools Help                                                                                                    |                                                                                                    |                                                                                                 |                 |        |         |
| Organize - Incl                                                     | lude in library 👻 Burn New folder                                                                                                    |                                                                                                    |                                                                                                 |                 | 80 • D |         |
| ★ Favorites<br>■ Desktop<br>Downloads<br>Recent Places<br>Libraries | System Properties  Computer Name Hardware Advanced System Protection Remote You must be logged on as an Administrator to make most of these changes. Performance                                           | Type<br>File folder<br>File folder<br>File folder<br>Application extens                                                                                                    | Size<br>1,142 KB<br>130 KB                                                                      |                 |        | ш       |
| P Computer<br>CosDisk (C:)                                          | Visual effects, processor scheduling, memory usage, and vitual memory Settings User Profiles Desictop settings related to your logon                                                                       | Application extens<br>Application extens<br>Application extens<br>Application extens<br>Application extens                                                                                         | 139 K8<br>30 K8<br>61 K8<br>348 K8<br>25 K8                                                     |                 |        |         |
| 🗣 Network                                                           | Settings Statup and Recovery System statup, system failure, and debugging information Settings Environment Variables                                                                                       | Application extens<br>Application extens<br>Application extens<br>Application extens<br>Application extens<br>Application extens<br>Application extens<br>Application extens<br>Application extens | 21 KB<br>106 KB<br>161 KB<br>184 KB<br>154 KB<br>399 KB<br>494 KB<br>129 KB<br>183 KB<br>112 KB |                 |        |         |
| 93 items                                                            | OK         Cancel         Appy                is jaas_nt.dll          1/30/2013 2:55 PM                 is jabswitch.exe          1/30/2013 2:55 PM                 is iava.dll          1/30/2013 2:55 PM | Application extens<br>Application extens<br>Application extens<br>Application<br>Application extens                                                                                                | 16 KB<br>19 KB<br>47 KB<br>117 KB                                                               | Click<br>on OK  |        | ÷       |

#### Launching TRACES PDF Converter V1.3L

| 🚱 🕢 - 🚺 🕨 Compute                                                                                                    | IT > ACERIDATA (D:) > UTILITY_1.3L                          |                     |                      |          |            | <ul> <li>\$1 Search UTILITY_1.3.</li> </ul> |     | _ | P |
|----------------------------------------------------------------------------------------------------|-------------------------------------------------------------|---------------------|----------------------|----------|------------|---------------------------------------------|-----|---|---|
| Organize 🔻 🛛 🎒 Open                                                                                                    | ▼ New folder                                                |                     |                      |          |            |                                             | • = |   | 0 |
| 4 🔆 Favorites                                                                                                    | Name                                                        | Date modified       | Туре                 | Size     |            |                                             |     |   |   |
| 🛄 Desktop                                                                                                    | 🐻 RUN                                                       | 5/23/2013 1:11 PM   | Windows Batch File   | 2 KB     |            |                                             |     |   |   |
| Downloads                                                                                                    | TRACES-PDF-CONVERTERV1.3L                                   | 5/23/2013 1:10 PM   | Executable Jar File  | 9,081 KB | Select Run | >                                           |     |   |   |
| <ul> <li>✓ Contraction</li> <li>✓ Documents</li> <li>✓ Music</li> <li>✓ Pictures</li> <li>✓ Subversion</li> <li>✓ Videos</li> </ul> |                                                             |                     |                      |          | File       |                                             |     |   |   |
| 4 🐏 Computer                                                                                                    |                                                             |                     |                      |          |            |                                             |     |   |   |
| D 🕞 ACER DATA (D:)                                                                                                    |                                                             |                     |                      |          |            |                                             |     |   |   |
| Þ 🖵 Gioup (G:)<br>Þ 🐺 Scftwares (S:)                                                                                                |                                                             |                     |                      |          |            |                                             |     |   |   |
| Þ 🗣 Network                                                                                                    |                                                             |                     |                      |          |            |                                             |     |   |   |
| TRACES-PDF-C                                                                                                    | ON/ERTERV1.3L Date modified: 5/23/2013 1<br>Te Size: 886 MB | -10 PM Date created | :: 5/24/2013 4:10 PM |          |            |                                             |     |   |   |

#### **Double Click Run.Bat file, which will launch User Interface**

| 🕞 🕞 - 🕌 🕨 Computer                                                                                                    | ACEF DATA (D:) ► UTLITY_1.3L                                                                                                    | - ++ Search UTLITY_13L P                                                                                                    |
|----------------------------------------------------------------------------------------------------|----------------------------------------------------------------------------------------------------|----------------------------------------------------------------------------------------------------|
| Organize 👻 🚮 Open                                                                                                    | TRACES PDF Generation Utility V1.3L                                                                                                    |                                                                                                    |
| <ul> <li>Favorites</li> <li>Desktop</li> <li>Downloads</li> <li>Recert Places</li> <li>Documents</li> <li>Music</li> <li>Pictures</li> <li>Subversion</li> <li>Subversion</li> <li>Videos</li> <li>Computer</li> <li>ACER (C)</li> </ul> | TDS       TRACES         DS Reconciliation Analysis and Correction Enabling System         File / Folder Selection         Select Form 16 / IbA 2IP file         Password for input file         Save to folder         Browse         Soft Token (Digital Signature Details)         Salect P12 file | Select Form 16\16A<br>Zip Files, enter<br>Password as your<br>TAN and select<br>destination folder to<br>save PDF files.<br>Select digital certificate to<br>digitally sign the PDF files.<br>This is <u>not Mandatory.</u> |
| <ul> <li>ACER DATA (D:)</li> <li>Group (G:)</li> <li>Group (G:)</li> <li>Group (G:)</li> <li>Group (G:)</li> <li>Group (G:)</li> <li>Network</li> </ul>                                                                                  | Certificate Store       Subject     Scrial No.     Issuer     Expration Date       New RA1     7ec7     Sub 2 CA     9/5/15 5:07 PM       4     11       View Certificate                                                                                                    | Certificate details will<br>be displayed here.<br>Click on 'Proceed' to<br>continue with                                                                                                    |
| TRACES-PDF-CC<br>Executable Jar File                                                                                                    | DNVERTERV1.3L Date modified: 5/23/2013 1:10 PM Date created: 5/24/2013 4:10 PM<br>ie Size: 8:86 M8                                                                                                    | generation of PDF files.                                                                                                    |

#### **PDF Files**

- Separate PDF files will be generated for each PAN and will be saved in the destination folder selected by you
- User can opt to manually sign Form 16 / 16A PDFs after printing them